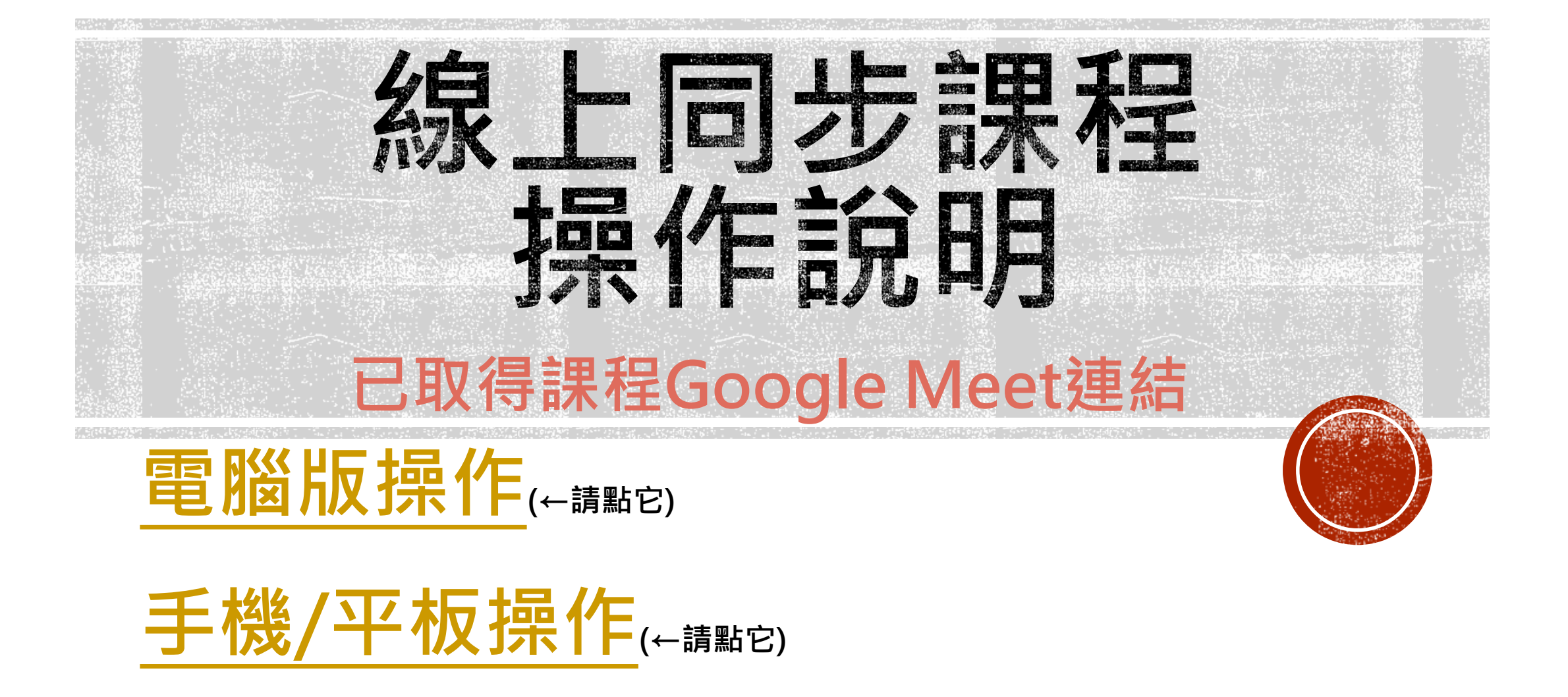

高雄醫學大學 教務處推廣教育與數位學習中心

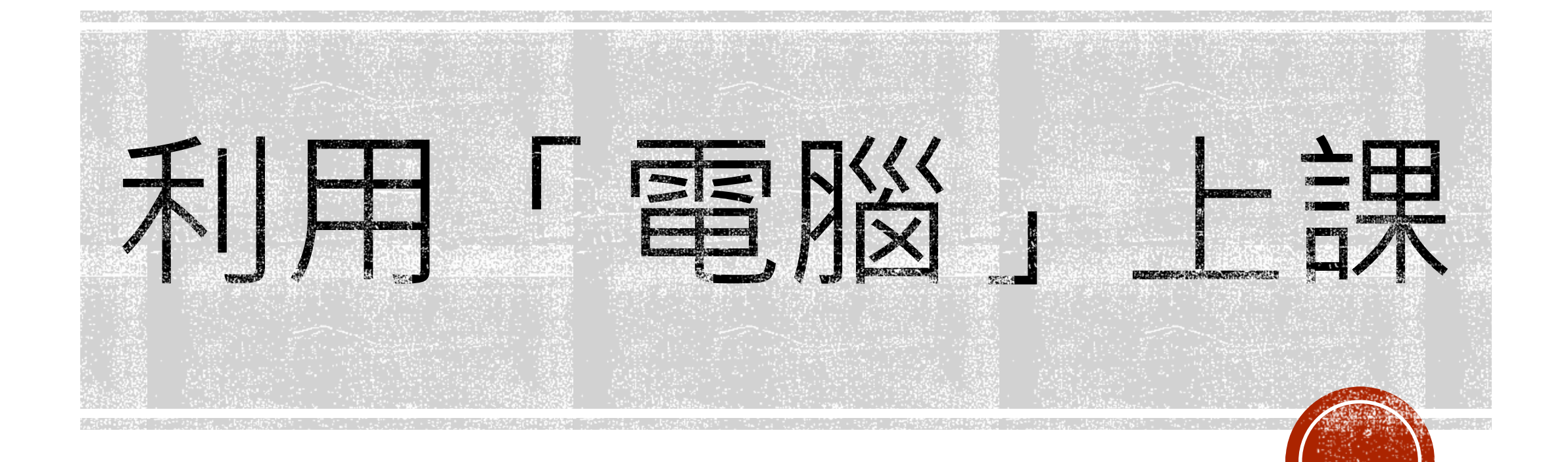

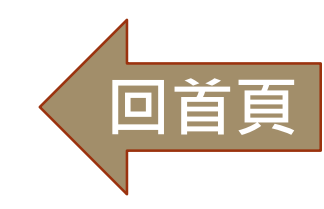

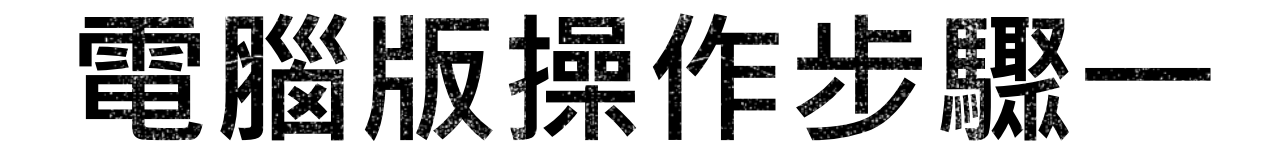

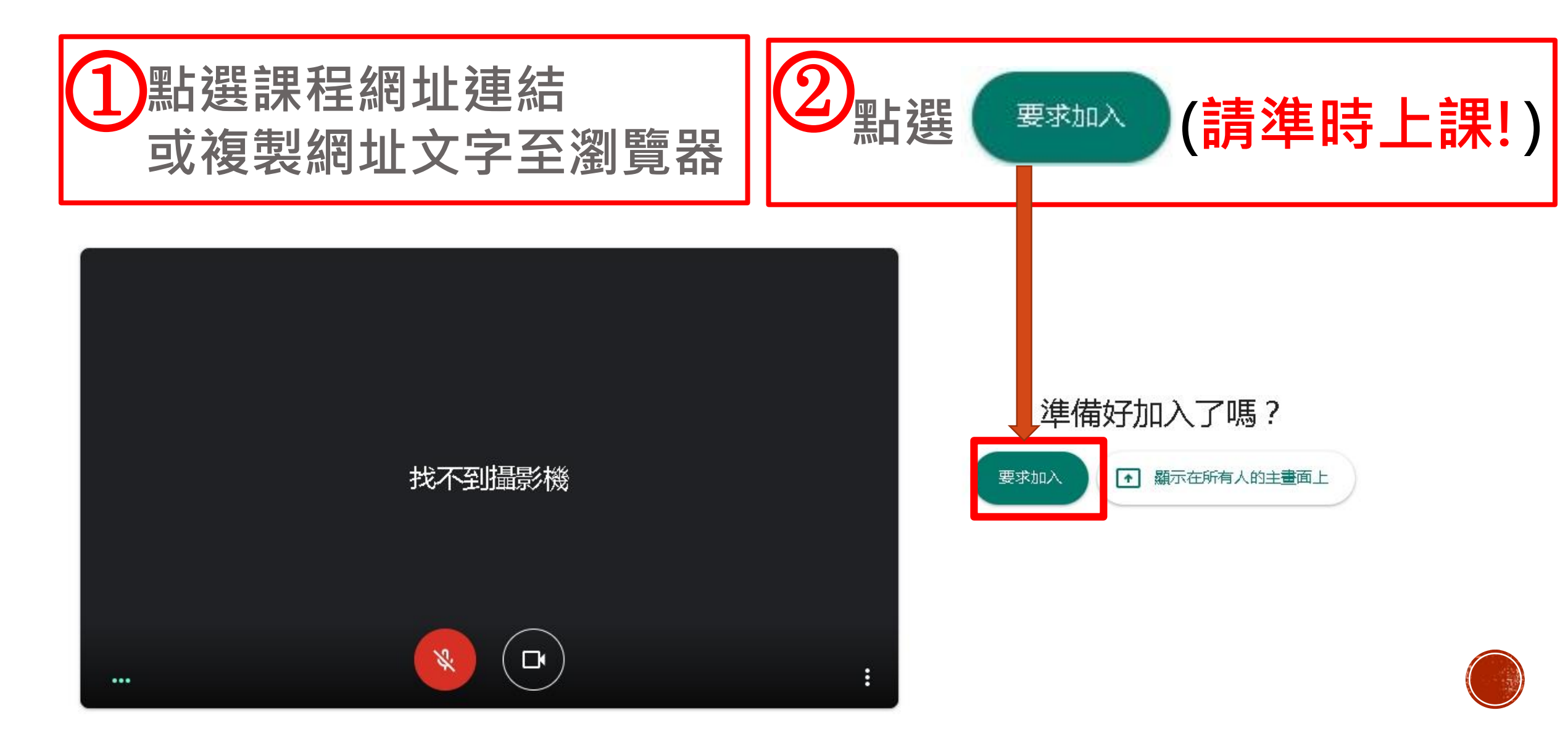

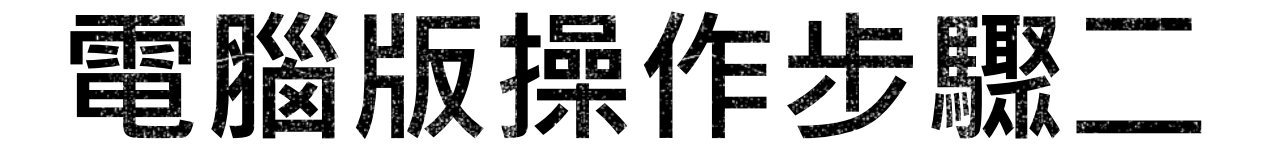

等候老師核准(請準時上課!)

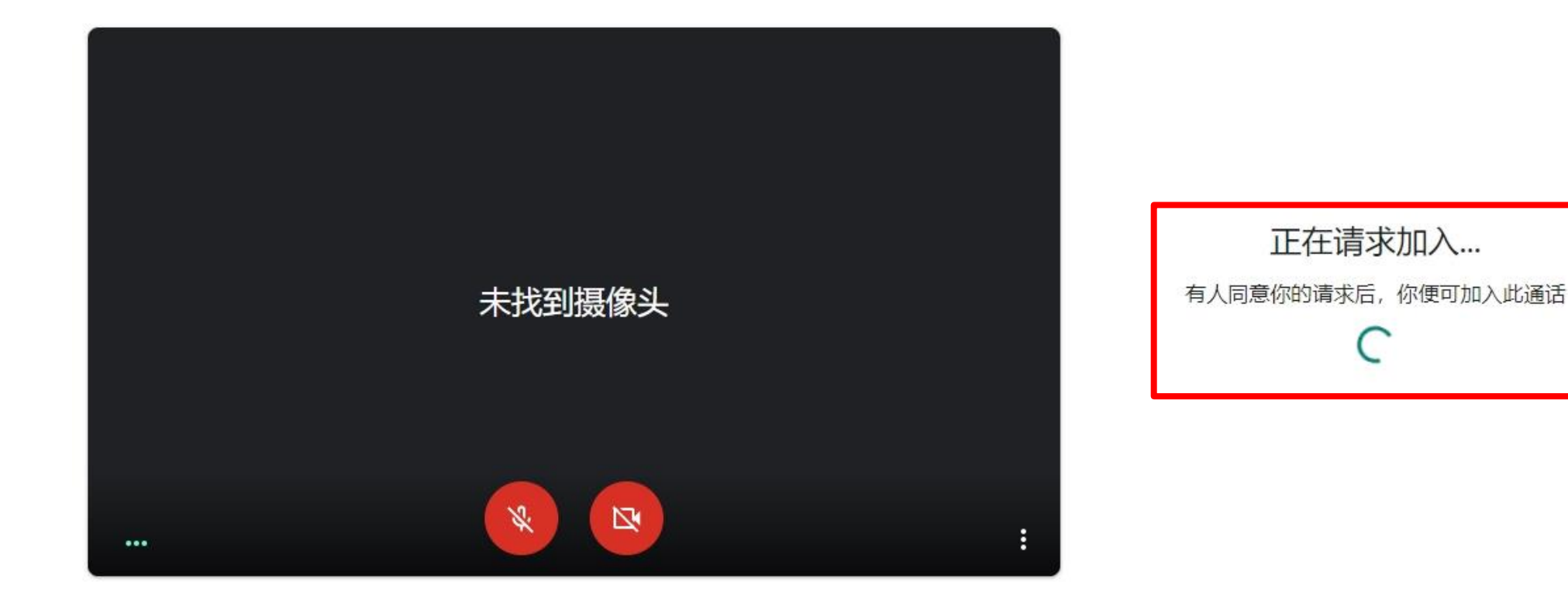

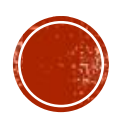

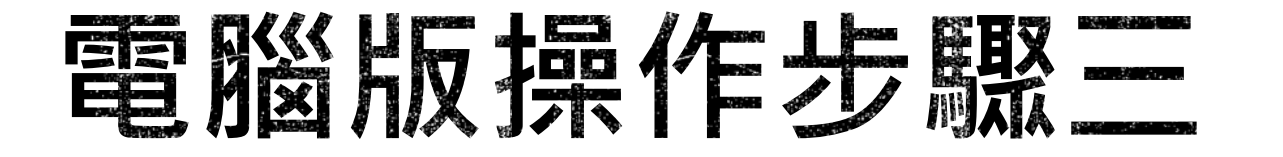

#### 老師核准後,畫面會出現老師或上課簡報影像,同時 可聽見老師講課聲音,即可開始上課(請準時上課!)

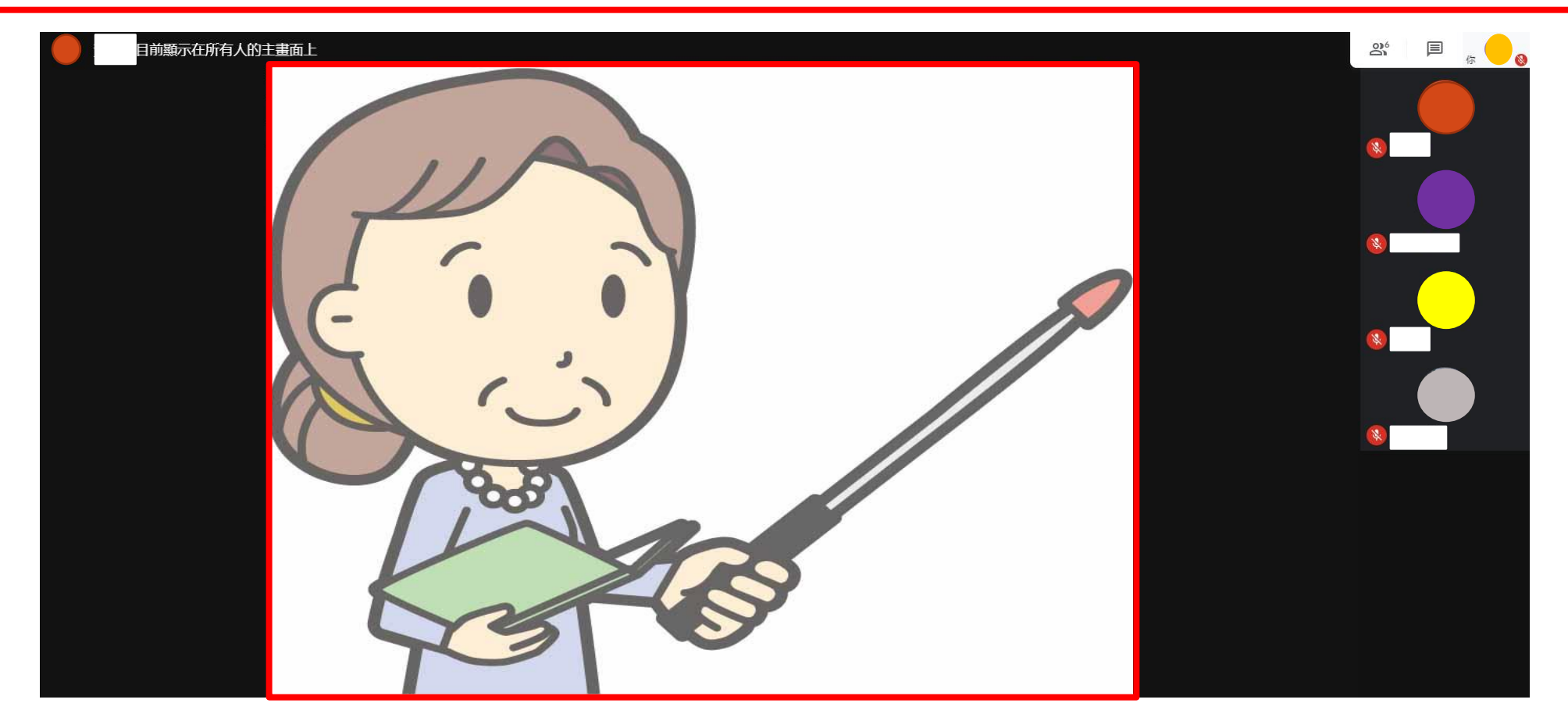

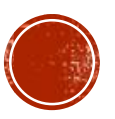

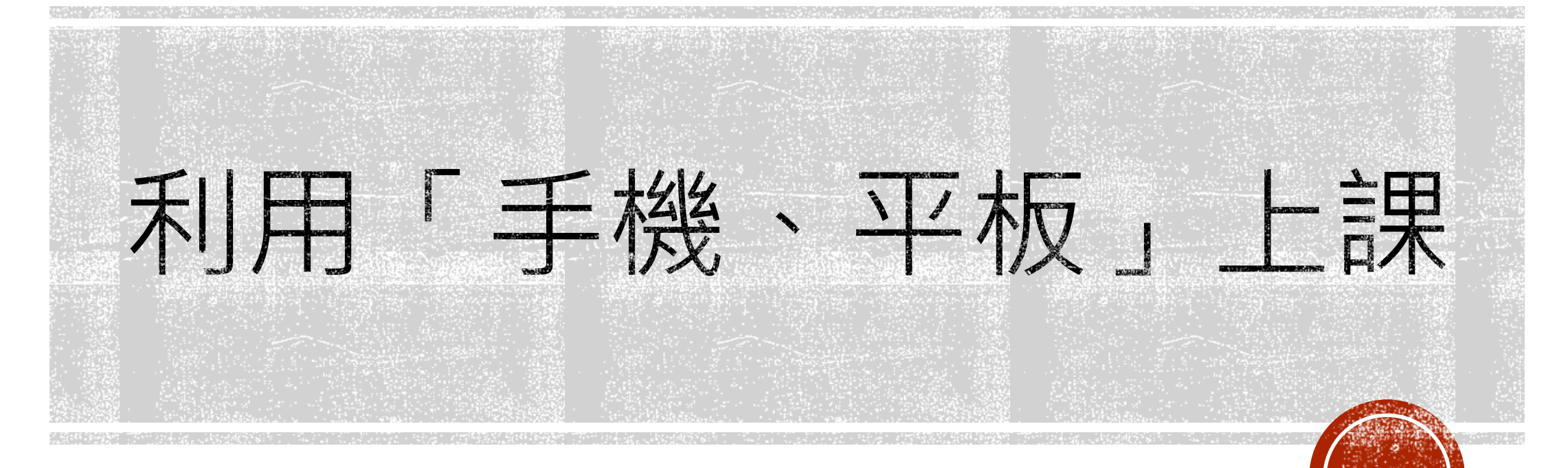

#### iPhone/ipad操作說明(←請點它)

android操作說明(←請點它)

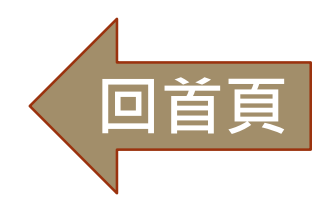

# IPHONE / IPAD操作步驟--

點選課程網址連結

若手機/平板內沒有安裝 Google Meet,請按<u>App Store</u> 安裝 😑 🚺 Google Meet

瞭解我們為教育和醫療照護產業提供的解決方案

#### 進階視訊會議功能。現已免 費開放給所有人使用。

我們重新打造了 Google Meet,讓所有人都能免費使用這項既安全又實用的商務會議服務。

Download on the App Store

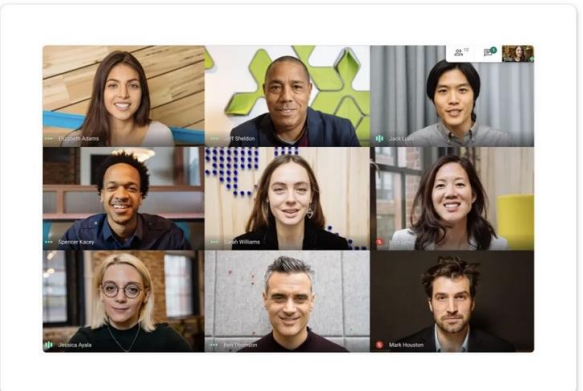

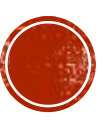

#### IPHONE / IPAD操作步驟\_\_\_\_

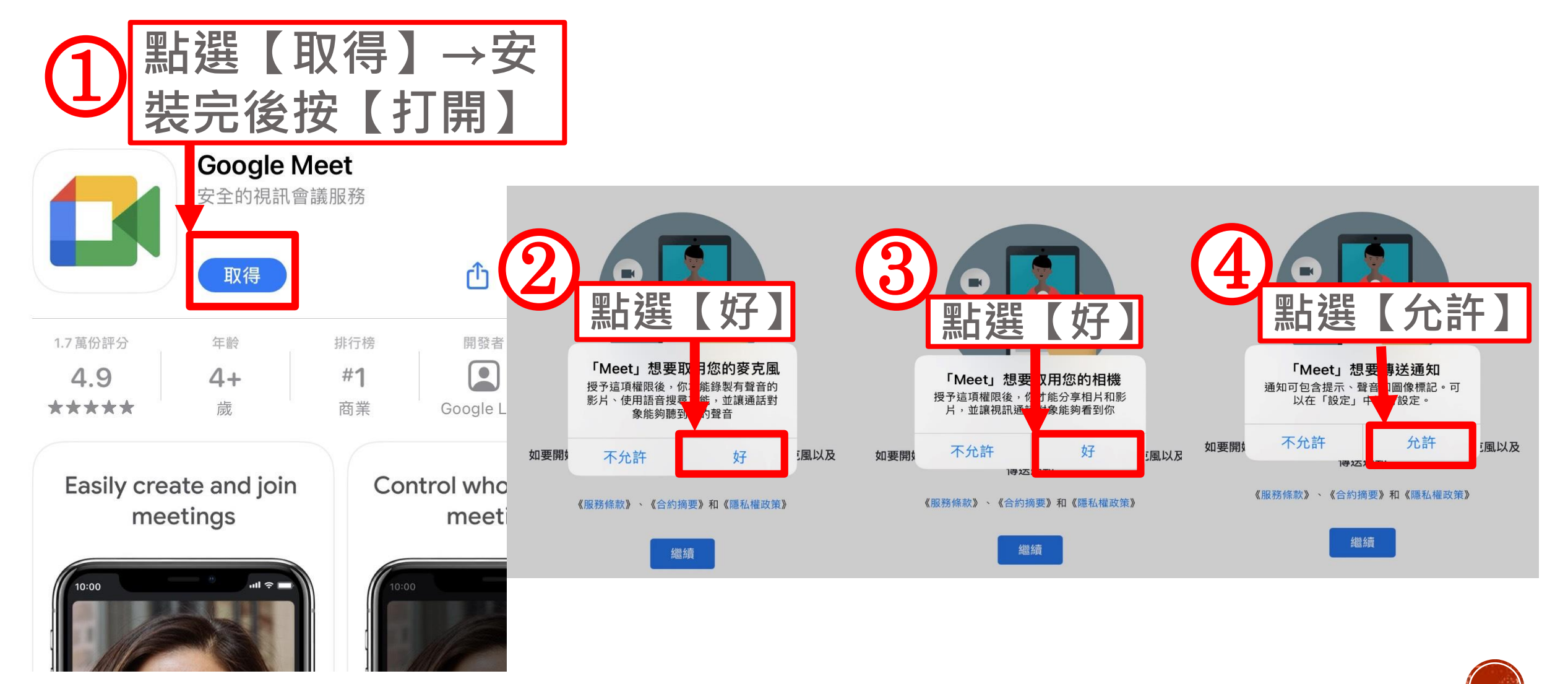

## IPHONE / IPAD操作步驟三

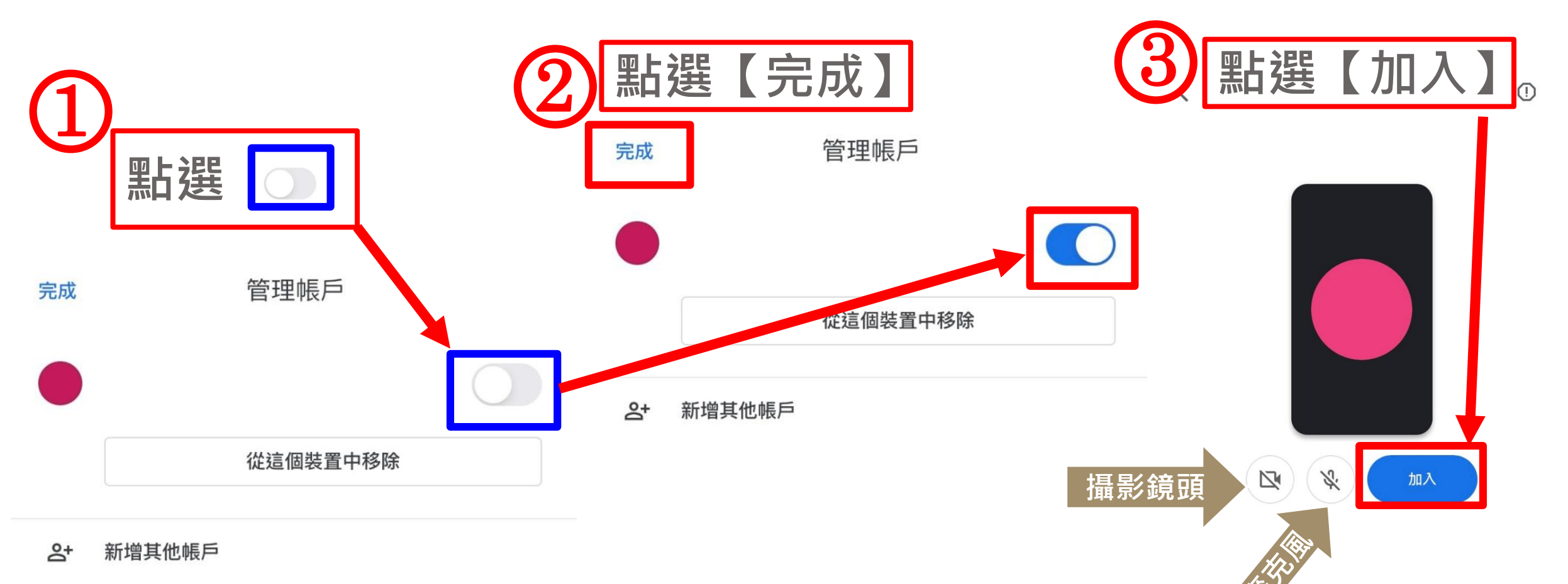

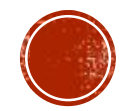

## IPHONE / IPAD操作步驟四

1 等候老師 核准中 (請準時 上課!)

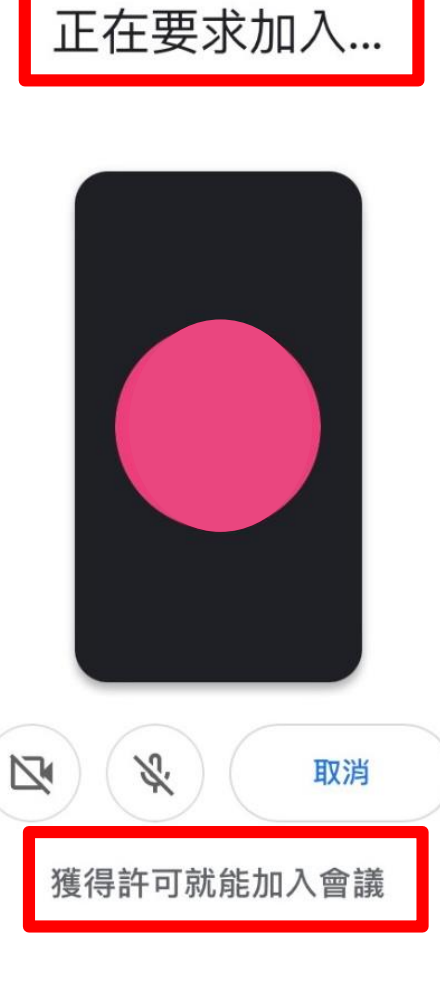

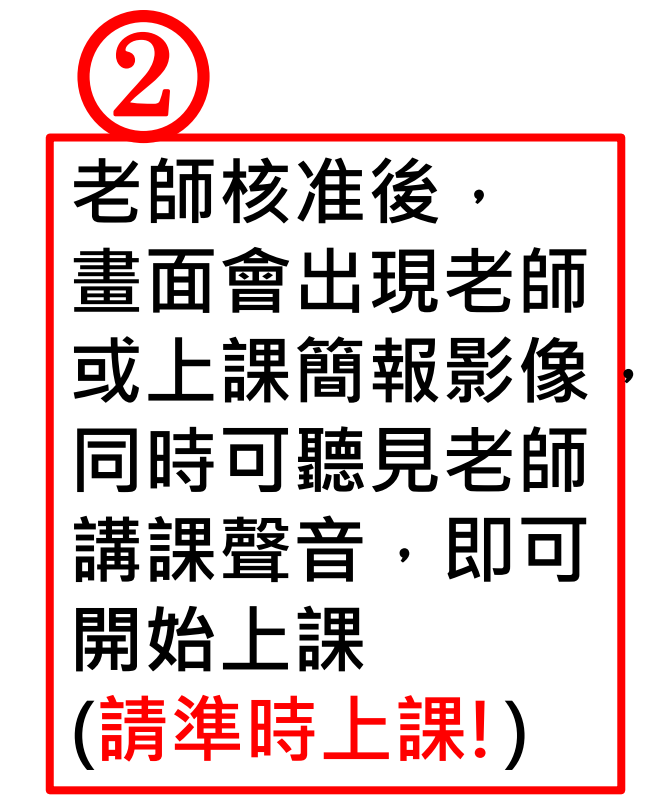

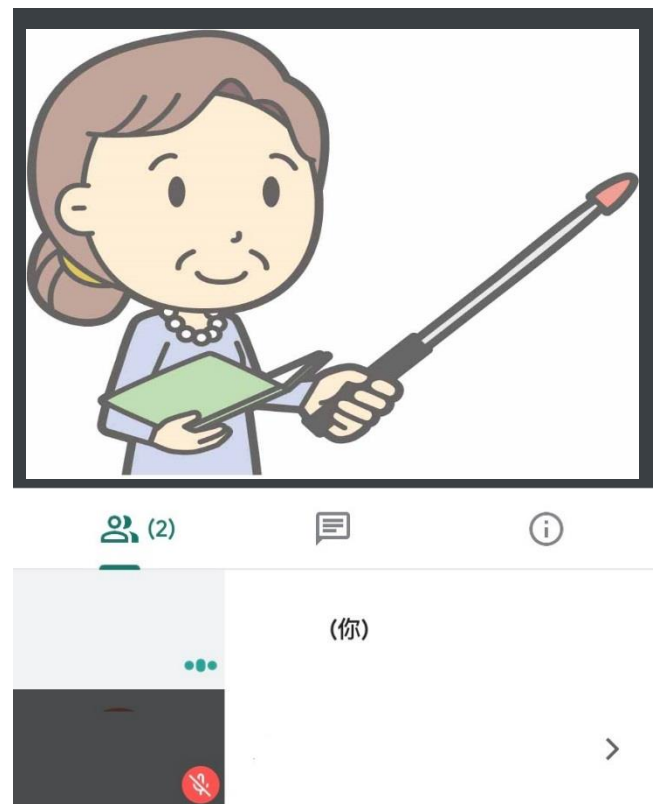

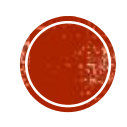

#### ANDROID操作步驟一

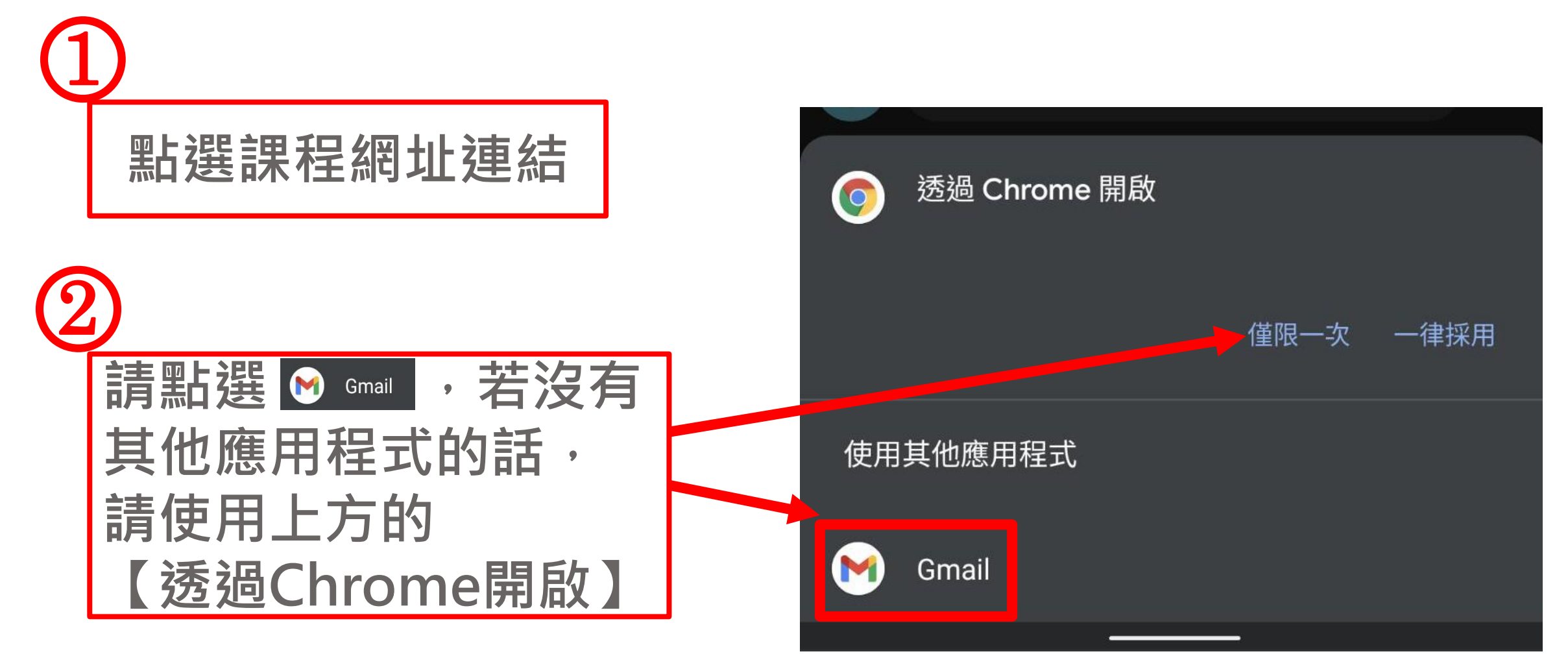

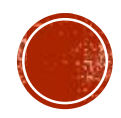

## ANDROID操作步驟二

#### 若是【透過Chrome開 啟】的話,請先安裝後 打開Google Meet

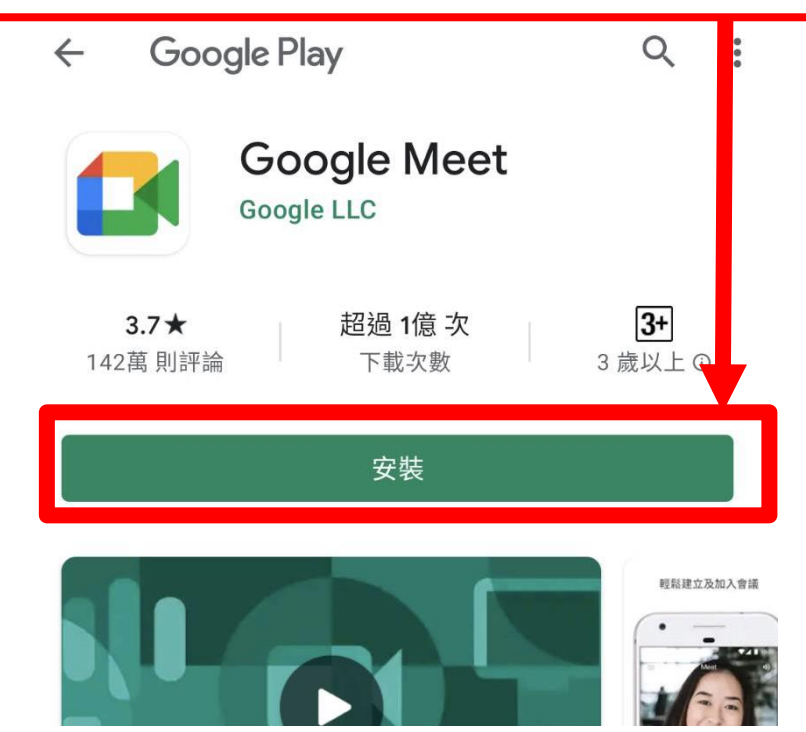

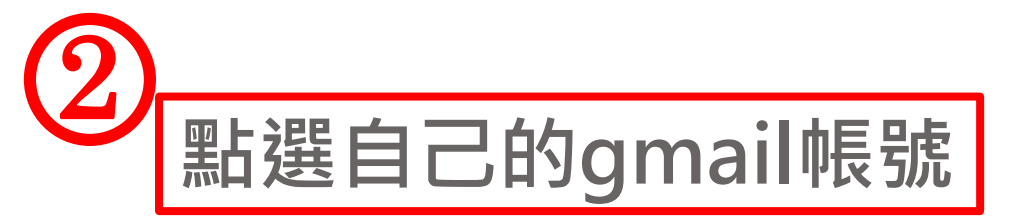

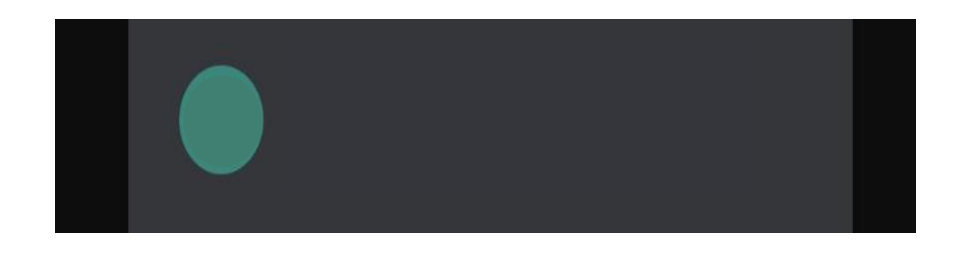

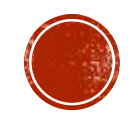

## ANDROID操作步驟三

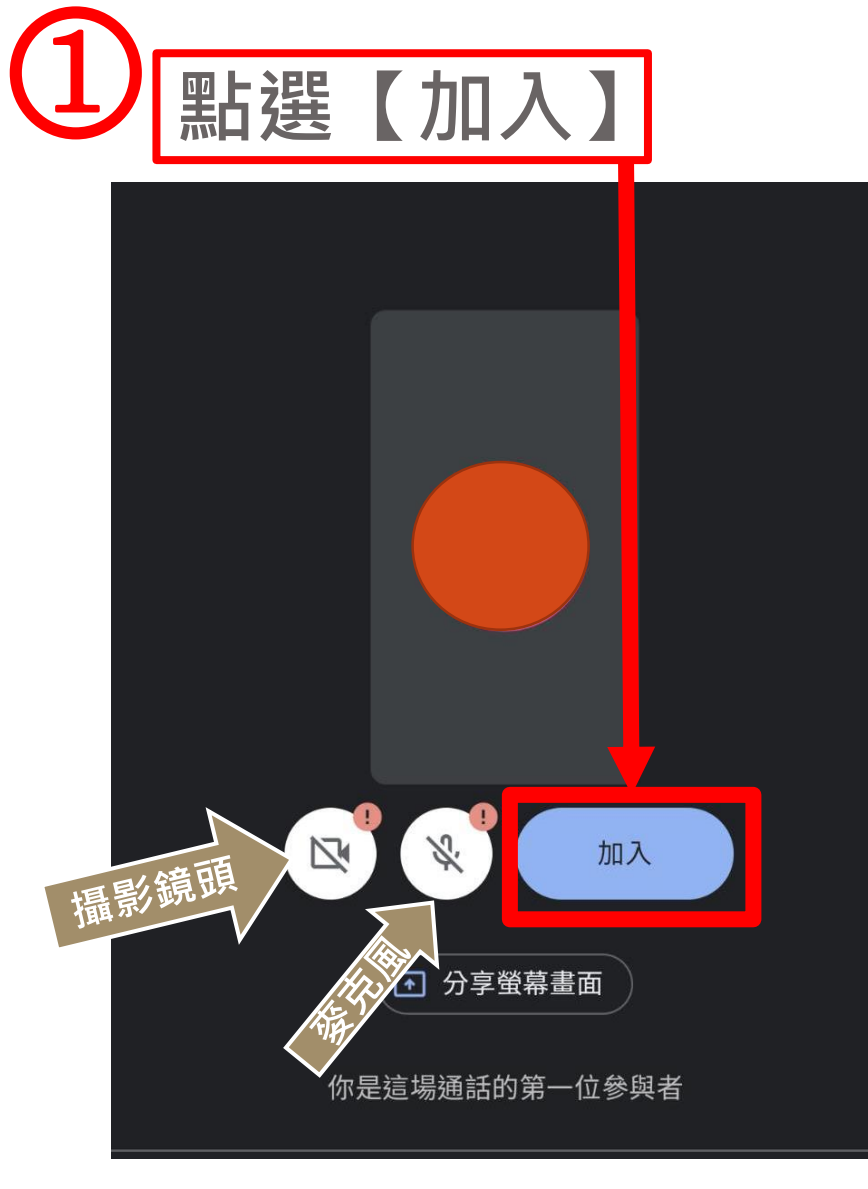

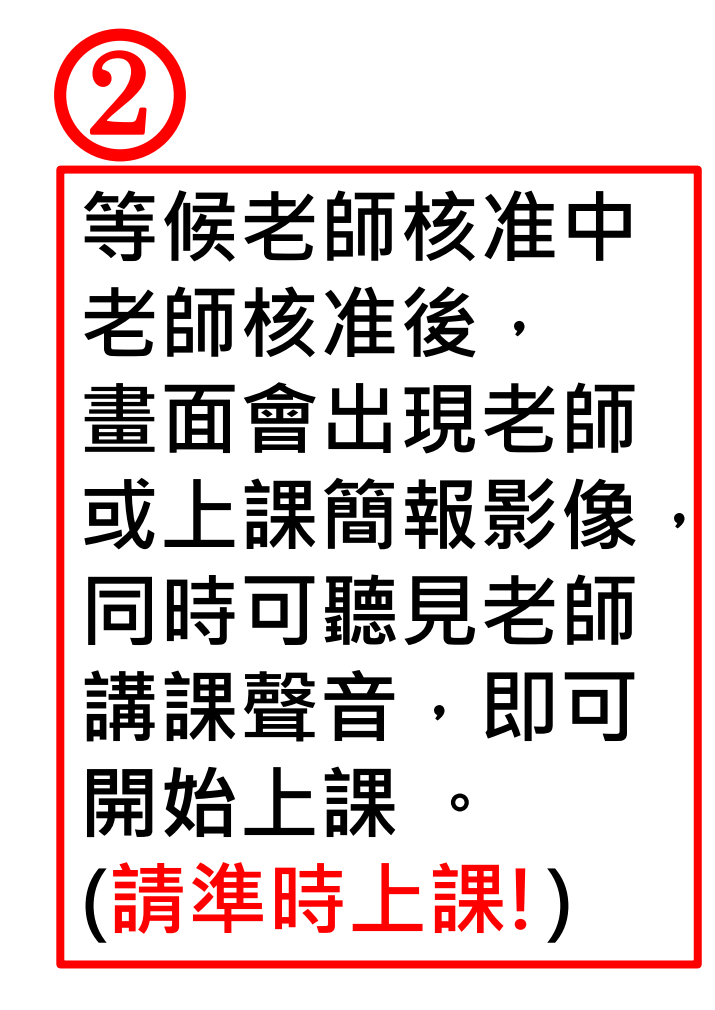

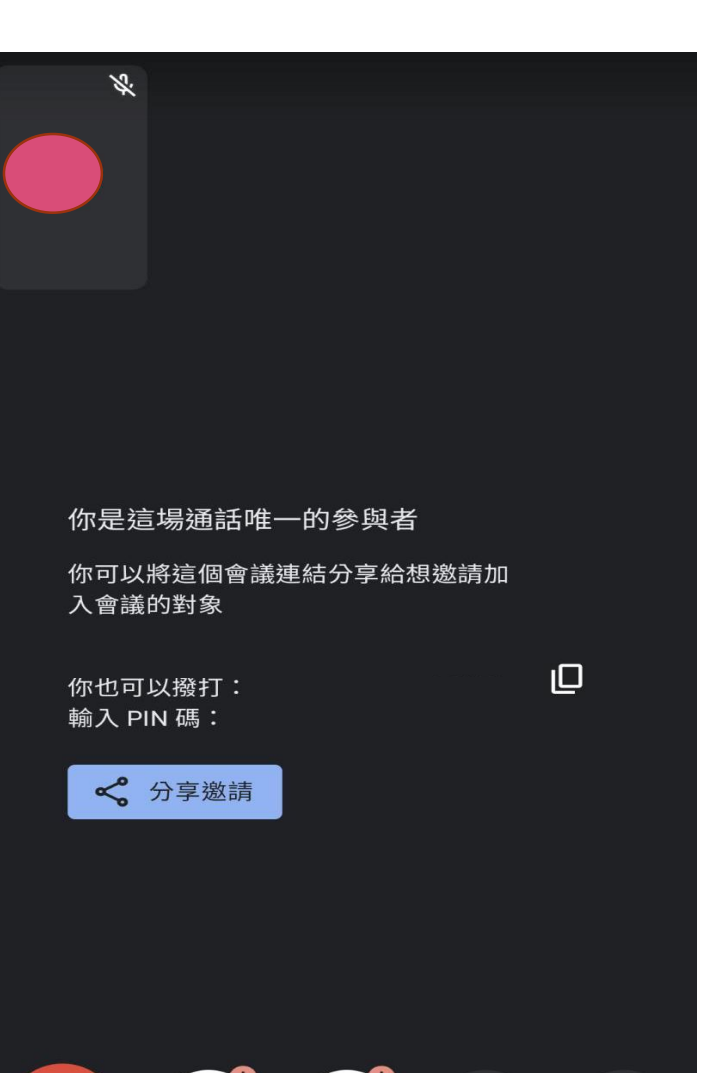

-

:

ſ